# Remote User Interface Quick Start Guide Browser (Laptop)

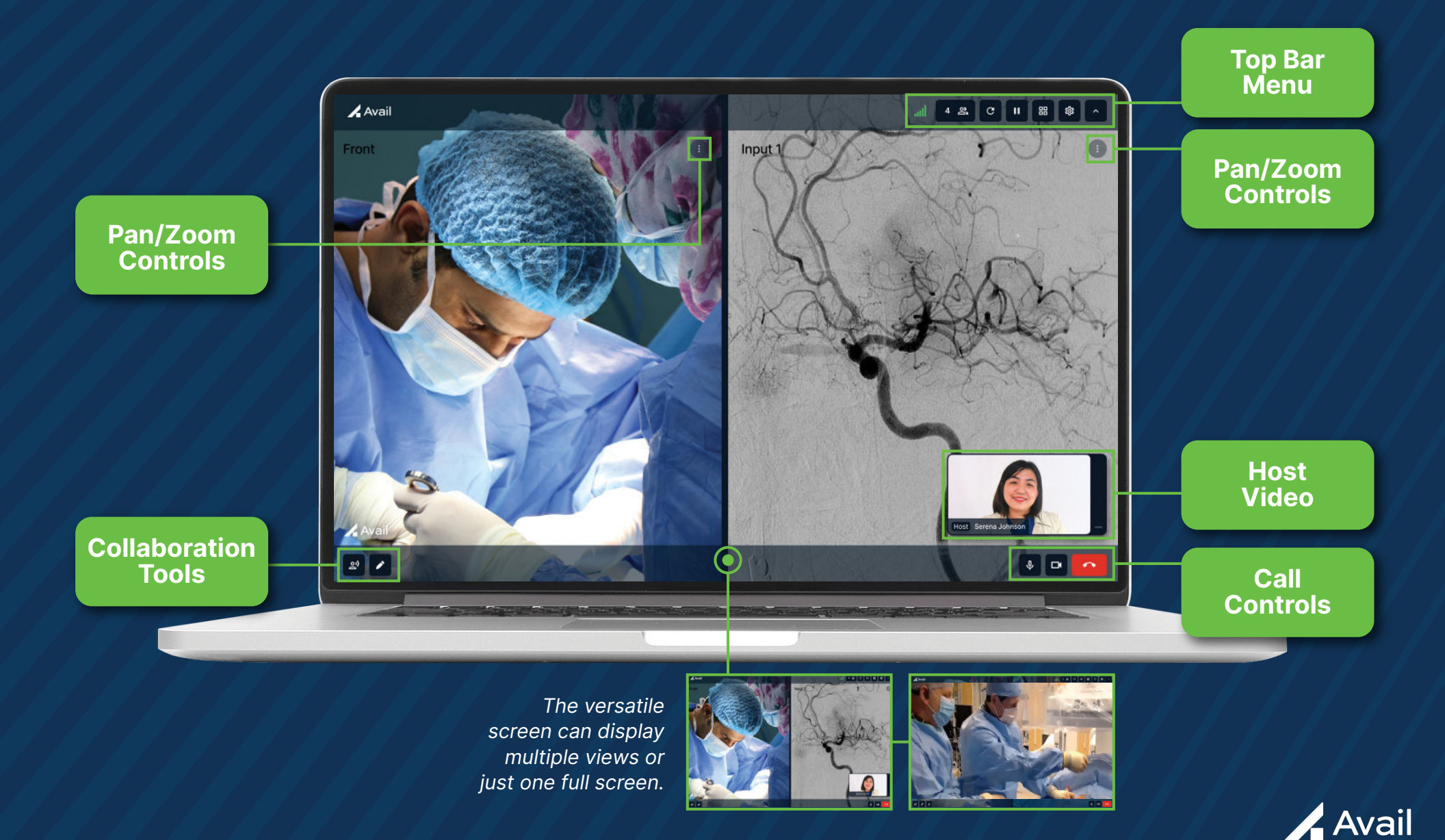

# **Remote User Interface Quick Start Guide** Browser (Laptop)

## **Pan/Zoom Controls**

Close: Closes popup to 🚯 icon

Expand View/Collapse View: Expands one view to full screen or collapses view to display two views

> Zoom Controls: Zoom views in and out

Pan Controls: Move views up/down, left/right, or tap middle dot to recenter

## **Collaboration Tools**

Side Chat: Allows Remote Host & Panelist(s) to converse without the procedure room hearing the conversation\*

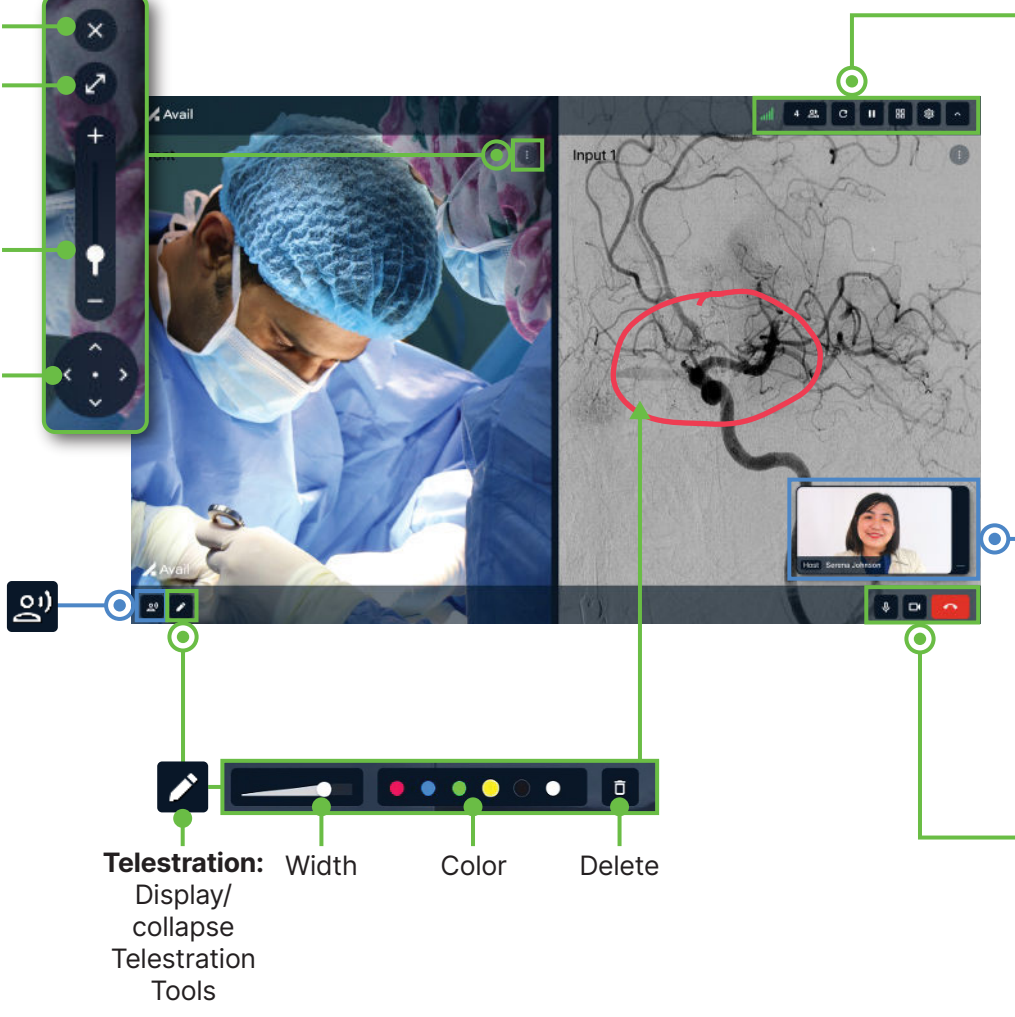

### **Top Bar Menu**

Show/Hide icons: Show/hide icons

Settings: Access audio settings

#### Lavouts & Presets:

Layouts: Choose one or two views to stream (inputs, overhead camera, front camera) Presets: Save views to return to during a case. Delete preset as needed

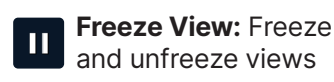

Refresh: Refresh

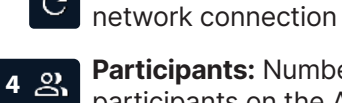

 $\mathbf{C}$ 

Participants: Number of

participants on the Avail event

### **Network Connection:**

Network connection strength

### Host Video

- **Host** has the ability to display • or minimize their video
- Click and drag to move Host video around the screen

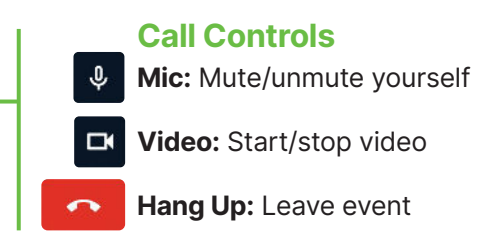